## Checking the Fund Balance of a Single Fund:

Please note that this report will only work for funds that have transactions posted to one cost center. If a fund has transactions posting to more than one cost center, please request the "Fund Balance Report – Single Fund – All Cost Center" from accounting@stolaf.edu.

### In Oracle, go to Financial Reporting

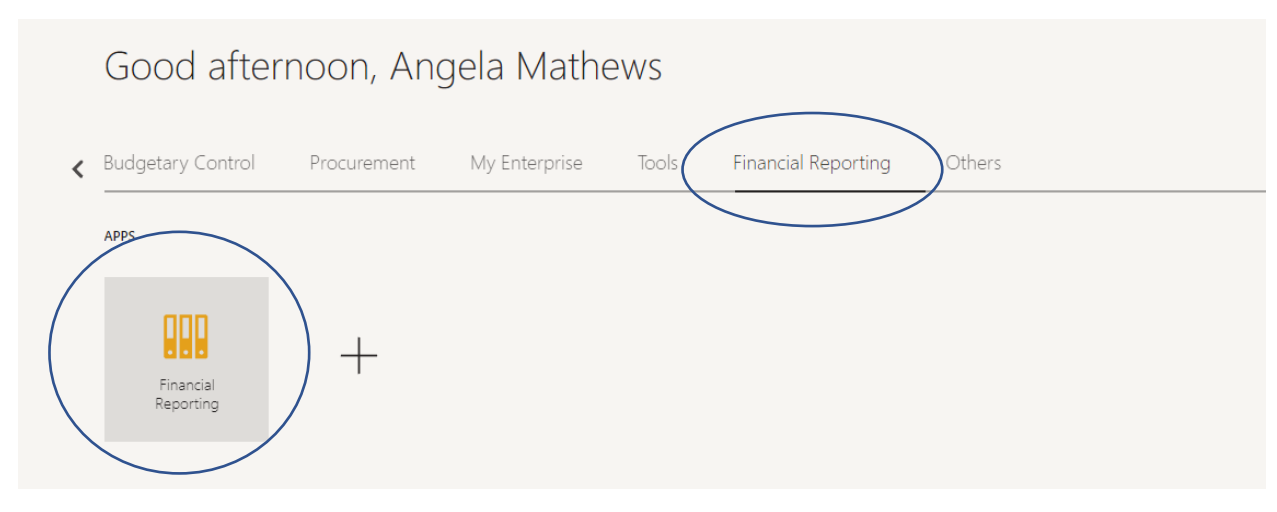

To check the Balance of a single fund, go to "Fund Balance Report – Single Fund – Single Cost Center"

### St. Olaf Reporting Dashboard

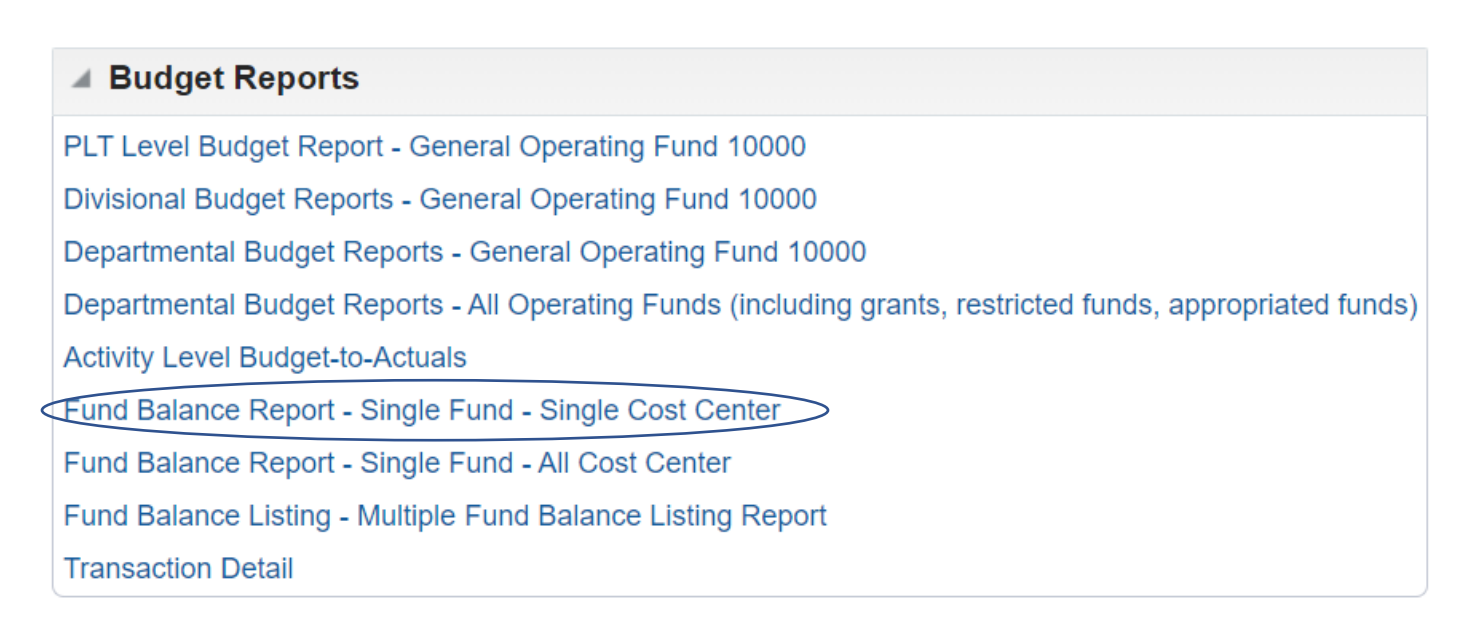

### Select the Accounting Period

This report is a year-to-date report, so you can enter the month in the "MMM-YY" format (for example "Dec-23"). Otherwise, go ahead and follow the next directions.

The following prompts have been defined in the report. You may use the default values shown, or select other members.

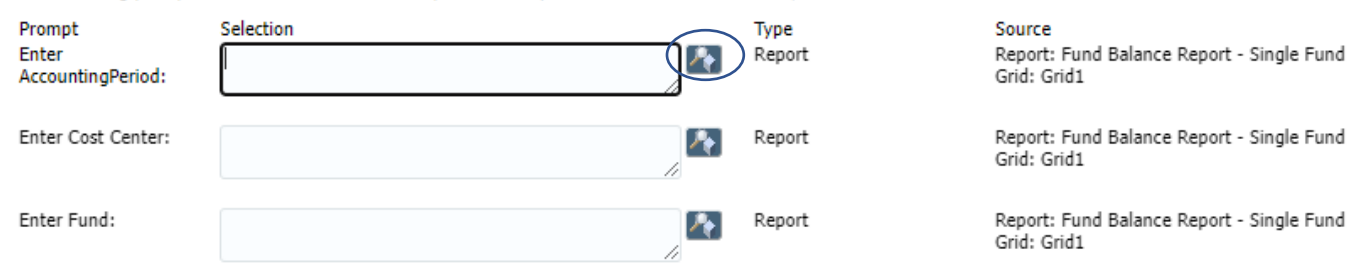

| Members                                                                                                    |                                                                                                    |                                                                                                    |                                                            |
|----------------------------------------------------------------------------------------------------|----------------------------------------------------------------------------------------------------|----------------------------------------------------------------------------------------------------|------------------------------------------------------------|
| wailable: AccountingPeriod (1-17 of 17, 30 Total)                                                                                                    | 💼 🗾 Usa Wildersda 🗔 Car                                                                                                    | Selected:                                                                                                    | ows Per Page: 20                                           |
| ind: Name 🗸 *                                                                                                    |                                                                                                    | e-Sensitive                                                                                                    | waren ruge. 20 V                                           |
|                                                                                                    | 2021                                                                                                    | •                                                                                                    | Name                                                       |
| ▷ 🛅 🗋 2022                                                                                                    | 2022                                                                                                    |                                                                                                    |                                                            |
| ▷ 🛅 🗋 2023                                                                                                    | 2023                                                                                                    |                                                                                                    |                                                            |
| 2024                                                                                                    | 2024                                                                                                    |                                                                                                    |                                                            |
| Qtr1-24                                                                                                    | Qtr1-24                                                                                                    |                                                                                                    |                                                            |
| ▷ 🛅 🗋 Qtr2-24                                                                                                    | Qtr2-24                                                                                                    |                                                                                                    |                                                            |
| Qtr3-24                                                                                                    | Qtr3-24                                                                                                    |                                                                                                    |                                                            |
| ▲ Dec-23                                                                                                    | December 2023                                                                                                    |                                                                                                    |                                                            |
| VE Jan-24                                                                                                    | January 2024                                                                                                    |                                                                                                    |                                                            |
| 📲 🗌 Feb-24                                                                                                    | February 2024                                                                                                    |                                                                                                    |                                                            |
|                                                                                                    | Otr4-24                                                                                                    |                                                                                                    |                                                            |
| Qtr4-24                                                                                                    |                                                                                                    |                                                                                                    |                                                            |
|                                                                                                    | 2025                                                                                                    | Selected: 1                                                                                                    | ♦<br>QK Cance<br>of 1<br>wys Per Page: 20 ♥                |
|                                                                                                    | 2025                                                                                                    | Selected: 1<br>2-Sensitive                                                                                                    | OK Cance<br>of 1<br>ows Per Page: 20                       |
| ▷ Qtr4-24   ▷ ⊇ 2025     Plembers   vailable: AccountingPeriod (1-17 of 17, 30 Total)   ind: Name   ♥   ●   □   2021                                                                                                    | 2025                                                                                                    | selected: 1<br>e-Sensitive                                                                                                    | ●<br>QK Cance<br>of 1<br>wws Per Page: 20 ♥<br>Name        |
| Image: Contract of the second second seco | 2025                                                                                                    | e-Sensitive                                                                                                    | OK Cance<br>of 1<br>wws Per Page: 20 V<br>Name<br>Name     |
| Ctr4-24         Ctr4-24         Ctr4-24 <td< td=""><td>2025<br/>Use Wildcards Case<br/>2021<br/>2022<br/>2023</td><td>selected: 1<br/>e-Sensitive × A Ra</td><td>OK Cance<br/>of 1<br/>ows Per Page: 20 V<br/>Name<br/>Dec-23</td></td<>                                                                                                    | 2025<br>Use Wildcards Case<br>2021<br>2022<br>2023                                                                                                    | selected: 1<br>e-Sensitive × A Ra                                                                                                    | OK Cance<br>of 1<br>ows Per Page: 20 V<br>Name<br>Dec-23   |
| Image: Contract of the second second seco | 2025<br>Use Wildcards Case<br>2021<br>2022<br>2023<br>2024                                                                                                    | e-Sensitive                                                                                                    | OK Cance<br>of 1<br>wws Per Page: 20 V<br>Name<br>M Dec-23 |
| Qtr4-24         Qtr4-24         Qtr4-24         Qtr4-24         Qtr4-24                                                                                                    | 2025<br>2025<br>2025<br>2021<br>2021<br>2022<br>2023<br>2023<br>2024<br>Qtr1-24                                                                                                    | e-Sensitive                                                                                                    |                                                            |
| Image: Control of the second second secon | 2025<br>Use Wildcards Case<br>2021<br>2022<br>2023<br>2023<br>2024<br>Qtr1-24<br>Qtr2-24                                                                                                    | e-Sensitive                                                                                                    | OK Cance<br>of 1<br>wws Per Page: 20 ∨<br>Name<br>Name     |
| Image: Control of the second second secon | 2025<br>2025<br>2025<br>2021<br>2021<br>2022<br>2023<br>2023<br>2024<br>Qtr1-24<br>Qtr2-24<br>Qtr2-24<br>Qtr3-24                                                                                                    | selected: 1<br>e-Sensitive                                                                                                    | OK Cance of 1 wws Per Page: 20 ▼ Name Dec-23               |
| Plembers Plembers vailable: AccountingPeriod (1-17 of 17, 30 Total) ind: Name 2021 2021 2022 2022 2022 2023 2024 2024<                                                                                                    | 2025<br>2025<br>2025<br>2021<br>2021<br>2022<br>2023<br>2023<br>2024<br>Qtr1-24<br>Qtr2-24<br>Qtr2-24<br>Qtr3-24<br>December 2023                                                                                                    | selected: 1<br>-Sensitive × ^ Ro<br>Selected: 1<br>× ^ Ro<br>Selected: 1<br>× ^ Ro | QK Cance of 1 wws Per Page: 20 ▼ Name Name Ø Dec-23        |
| Image: Control of the second second secon | Image: Constraint of the second of the second of the se                                                                                                    | e-Sensitive                                                                                                    | OK Cance<br>of 1<br>ows Per Page: 20 V<br>Name<br>Pec-23   |
| Image: Control of the control of the control of th | 2025       2025       2021       2022       2023       2024       Qtr1-24       Qtr2-24       Qtr3-24       December 2023       January 2024       February 2024                                                                                                    | Selected: 1<br>E-Sensitive                                                                                                    | OK Cance<br>of 1<br>wws Per Page: 20 V<br>Name<br>M Dec-23 |
| <ul> <li>Qtr4-24</li> <li>2025</li> <li>Plembers</li> <li>wailable: AccountingPeriod (1-17 of 17, 30 Total)</li> <li>ind: Name   <ul> <li>Rows Per Page: 20</li> <li>2021</li> <li>2022</li> <li>2022</li> <li>2023</li> <li>2024</li> <li>2024</li> <li>Qtr1-24</li> <li>Qtr2-24</li> <li>Qtr3-24</li> <li>Dec-23</li> <li>Jan-24</li> <li>Feb-24</li> <li>Qtr4-24</li> </ul> </li> </ul>                                                                                                    | 2025<br>2025<br>2025<br>2025<br>2021<br>2021<br>2022<br>2023<br>2024<br>2024<br>2024<br>2024<br>2024<br>2024<br>2024<br>2024<br>2024<br>2024<br>2024<br>2024<br>2024<br>2024<br>2024<br>2024<br>2024<br>2024<br>2024<br>2024<br>2024<br>2024<br>2025<br>2024<br>2024<br>2025<br>2024<br>2024 | selected: 1<br>-Sensitive                                                                                                    | OK Cance<br>of 1<br>wws Per Page: 20 ✓<br>Name<br>M Dec-23 |

#### Under Cost Center – select the drill into icon.

The following prompts have been defined in the report. You may use the default values shown, or select other members.

| Prompt<br>Enter<br>AccountingPeriod: | Selection<br>Dec-23 | Type<br>Report | Source<br>Report: Fund Balance Report - Single Fund<br>Grid: Grid1 |
|--------------------------------------|---------------------|----------------|--------------------------------------------------------------------|
| Enter Cost Center:                   |                     | Report         | Report: Fund Balance Report - Single Fund<br>Grid: Grid1           |
| Enter Fund:                          |                     | Report         | Report: Fund Balance Report - Single Fund<br>Grid: Grid1           |

Remove the asterisk in the Find field and enter the appropriate cost center used with that fund. Select the binoculars.

| Members                         |         |                                |                                    |      |
|---------------------------------|---------|--------------------------------|------------------------------------|------|
| Available: Cost Center (1 of 1) |         | $\bigcirc$                     | Selected:                          |      |
| Find: Name                      | ∽ 18000 | Use Wildcards 🗌 Case-Sensitive | <ul> <li>Rows Per Page:</li> </ul> | 20 🗸 |
| 🔊 💾 🗐 Rows Per Page: 20 🗸       |         |                                |                                    |      |
| Name                            |         | Default                        | Name                               |      |
| Cost Center                     |         | Cost Center                    |                                    |      |
|                                 |         |                                |                                    |      |

Choose the result that begins with [Cost\_Center-CC\_Current] and hit OK.

# NOTE: IF MULTIPLE COST CENTERS ARE USED WITH A FUND – THIS REPORT WILL NOT SHOW AN ACCURATE BALANCE – IT WILL ONLY SHOW AN ACCURATE BALANCE IF THE FUND IS ALWAYS USED WITH A SINGLE COST CENTER. WE ARE WORKING TO FIND A SOLUTION IN ORACLE TO RUN A FUND BALANCE REPORT FOR ALL/MULTIPLE COST CENTERS.

Search Result

|            | Name                                                                     |                                                                              |
|------------|--------------------------------------------------------------------------|------------------------------------------------------------------------------|
|            | 18000                                                                    | Cost Center\All Cost Center Values\18000                                     |
|            | [Cost_Center-CC_Base].[C0010].[C0020].[C0640].[C0820].[C0830].[18000]    | Cost Center\Cost_Center-CC_Base\[Cost_Center-CC_Base].[C0010]\[Cost_Center-  |
| $\bigcirc$ | [Cost_Center-CC_Current].[C0010].[C0020].[C0640].[C0820].[C0830].[18000] | Cost Center\Cost_Center-CC_Current\[Cost_Center-CC_Current].[C0010]\[Cost_Ce |
|            | [FE_Cost_Center-FE_CC_Baseline].[FE000].[FE010].[FE020].[FE040].[18000]  | Cost Center\FE_Cost_Center-FE_CC_Baseline\[FE_Cost_Center-FE_CC_Baseline].[  |
|            | [FE_Cost_Center-FE_CC_Current].[FE000].[FE010].[FE020].[FE040].[18000]   | Cost Center\FE_Cost_Center-FE_CC_Current\[FE_Cost_Center-FE_CC_Current].[Ff  |

### Select OK at the bottom of the screen.

| Members                         |         |                                    |     |                                                                         |
|---------------------------------|---------|------------------------------------|-----|-------------------------------------------------------------------------|
| Available: Cost Center (1 of 1) |         |                                    |     | Selected: 1 of 1                                                        |
| Find: Name                      | ▶ 18000 | 💼 🔽 Use Wildcards 🗌 Case-Sensitive |     | ✓ ∧ Rows Per Page: 20 ✓                                                 |
| 🛃 📑 Rows Per Page: 2            | 20 🗸    |                                    |     |                                                                         |
|                                 | Name    | Defa                               | ılt | Name                                                                    |
| 🕨 🛅 🗌 Cost Center               |         | Cost Center                        |     | Cost_Center-CC_Current].[C0010].[C0020].[C0640].[C0820].[C0830].[18000] |
|                                 |         |                                    |     |                                                                         |

### Under Fund, select the drill into icon. (Note that you will only be able to see funds that you have access to)

The following prompts have been defined in the report. You may use the default values shown, or select other members.

| Prompt                  | Selection                                                                |            | Туре   |
|-------------------------|--------------------------------------------------------------------------|------------|--------|
| Enter AccountingPeriod: | Apr-24                                                                   | _ <b>~</b> | Report |
|                         |                                                                          |            |        |
| Enter Cost Center:      | [Cost_Center-CC_Current].[C0010].[C0020].[C0640].[C0820].[C0830].[18000] |            | Report |
| Entor Fund:             |                                                                          |            | Doport |
| Enter Fund.             |                                                                          |            | кероп  |

### Enter your fund number in the search box and hit enter

| Mer       | nbers                                                    |              |                                |                            | 4                   |                       |
|-----------|----------------------------------------------------------|--------------|--------------------------------|----------------------------|---------------------|-----------------------|
| Available | e: Fund (1 of 1)                                         |              |                                | Selected:                  |                     |                       |
| Find: N   | lame 🖌 (48287)                                           | 🗌 🕫 🔽 Us     | se Wildcards 🗌 Case-Sensitive  | <ul> <li>~ Rows</li> </ul> | Per Page: 20 🗸      |                       |
| 8         | 🖞 🗐 Rows Per Page: 20 🖌                                  | _            |                                |                            |                     |                       |
|           | Name                                                     |              | Default                        |                            | Name                |                       |
| Þ 🛅       | Fund                                                     | Fund         |                                |                            |                     |                       |
| Sear      | ch Result                                                |              |                                |                            |                     |                       |
|           | Name                                                     |              |                                |                            |                     |                       |
|           | [All Fund Values].[48287]                                |              | Fund\All Fund Values\[All Fund | nd Values].[48287          | 7]                  |                       |
|           | [Fund-Fund_Base].[F0000].[F0110].[F0140].[F0150].[F0220  | 0].[48287]   | Fund\Fund-Fund_Base\[Fund      | l-Fund_Base].[F00          | 000]\[Fund-Fund_E   | ase].[F0000].[F0010]  |
|           | [Fund-Fund_Current].[F0000].[F0010].[F0140].[F0150].[F02 | 220].[48287] | Fund\Fund-Fund_Current\[Fu     | und-Fund_Current           | :].[F0000]\[Fund-Fi | und_Current].[F0000]. |
| Availa    | ble: Fund (1 of 1)                                       |              |                                |                            | Selected: 1.0       | f 1                   |
| Find      |                                                          |              | 🎁 🗾 Use Wildcards 🗔            | Case-Sensitive             | × A Row             | s Per Page: 20 V      |
| s ind.    | Rows Per Page: 20 V                                      |              |                                |                            |                     |                       |
|           | Name                                                     |              | Default                        |                            |                     |                       |
| ⊳         | 🗎 🗌 Fund                                                 |              | Fund                           |                            | 🗹 🕫 [Fu             | nd-Fund_Current].[F0  |

Select OK at the bottom of the screen.

### Once the period, "all cost center values", and the fund are selected, hit the "OK" button to run the report

The following prompts have been defined in the report. You may use the default values shown, or select other members.

| Prompt                     | Selection                                                                    | Туре   | Source                                                                           |
|----------------------------|------------------------------------------------------------------------------|--------|----------------------------------------------------------------------------------|
| Enter<br>AccountingPeriod: | Apr-24                                                                       | Report | Report: Fund Balance Report - Single Fund<br>- Single Cost Center<br>Grid: All   |
| Enter Cost Center:         | [Cost_Center-CC_Current].[C0010].[C0020].[C0640].<br>[C0820].[C0830].[18000] | Report | Report: Fund Balance Report - Single Fund<br>- Single Cost Center<br>Grid: Grid1 |
| Enter Fund:                | [Fund-Fund_Current].[F0000].[F0010].[F0140].<br>[F0150].[F0220].[48287]      | Report | Report: Fund Balance Report - Single Fund<br>- Single Cost Center<br>Grid: Grid1 |

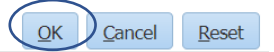

<u>H</u>elp

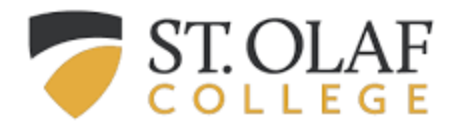

| Class of 1964 ♥<br>Dec-23<br><u>Actual</u><br>-573.23<br><u>-13.039.49</u> | Dec-23<br>Working Budget<br>0.00<br>-21,730.00                               | Variance<br>573.23                                                                                                    |                                                                                                    |
|----------------------------------------------------------------------------|------------------------------------------------------------------------------|----------------------------------------------------------------------------------------------------|----------------------------------------------------------------------------------------------------|
| Dec-23<br>Actual<br>-573.23<br>-13.039.49                                  | Dec-23<br>Working Budget<br>0.00<br>-21,730.00                               | Variance<br>573.23                                                                                                    |                                                                                                    |
| Actual<br>-573.23<br>-13.039.49                                            | Working Budget<br>0.00<br>-21,730.00                                         | Variance<br>573.23                                                                                                    |                                                                                                    |
| -573.23<br>-13.039.49                                                      | 0.00<br>-21,730.00                                                           | 573.23                                                                                                    |                                                                                                    |
| <u>-13,039.49</u>                                                          | -21,730.00                                                                   | 0.000.51                                                                                                    |                                                                                                    |
| <u>-13,039.49</u>                                                          | -21,730.00                                                                   | 0.000.51                                                                                                    |                                                                                                    |
| <u>-13,039,49</u>                                                          | -21,730.00                                                                   | 0.000 51                                                                                                    |                                                                                                    |
| 12 020 40                                                                  |                                                                              | -8,630.01                                                                                                    |                                                                                                    |
| -13,039.49                                                                 | -21,730.00                                                                   | -8,690.51                                                                                                    |                                                                                                    |
|                                                                            |                                                                              |                                                                                                    |                                                                                                    |
| <u>11,149.00</u>                                                           | 22,300.00                                                                    | 11,151.00                                                                                                    |                                                                                                    |
| 11,149.00                                                                  | 22,300.00                                                                    | 11,151.00                                                                                                    |                                                                                                    |
|                                                                            |                                                                              | Laegati                                                                                                    | ve                                                                                                    |
|                                                                            | + Balance                                                                    | in Oracle (neo                                                                                                    |                                                                                                    |
|                                                                            | Current B<br>means m                                                         | oner                                                                                                    |                                                                                                    |
| -2,463.72                                                                  | 570                                                                          | 3,033.72                                                                                                    |                                                                                                    |
| -8,690.51                                                                  | Am <u>oun</u>                                                                | t remaining <u>to sp</u>                                                                                                    | oend afte <u>r</u>                                                                                                    |
| -11,154.23                                                                 | accounti                                                                     | ng for endowme                                                                                                    | nt earnings                                                                                                    |
|                                                                            | <u>11,149.00</u><br>11,149.00<br><u>-2,463.72</u><br>-8,690.51<br>-11,154.23 | 11.149.00       22,300.00         11,149.00       22,300.00         11,149.00       22,300.00         Current Balance means means mean | 11,149.00       22,300.00       11,151.00         11,149.00       22,300.00       11,151.00         11,149.00       22,300.00       11,151.00         Current Balance in Oracle (negative means money available)       10,000         -2,463.72       570       3,033.72         -8,690.51       Amount remaining to speace of the speace of the sp |

The report will show the current ending balance.

It will also project out the remaining endowment earnings to show how much is available for the rest of the year, after adding in the remaining estimated endowment earnings based on the budgeted endowment allocation.